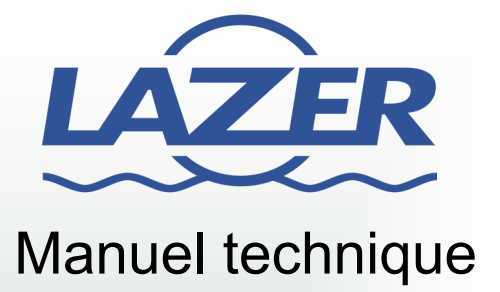

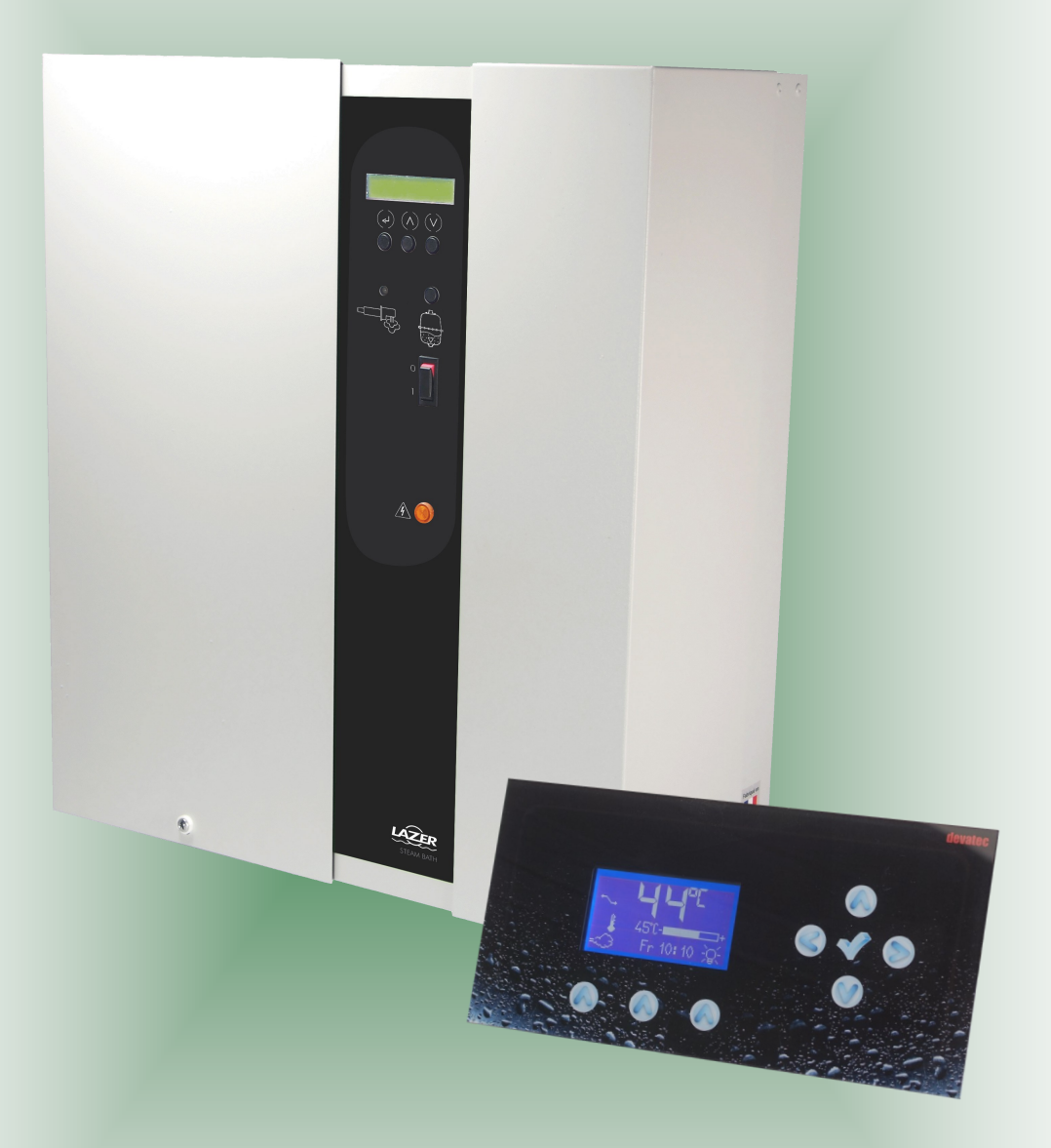

Télécommande tactile pour ElectroVap Steam Bath MC2

Sommaire

| Présentation                             | 3 - 4   |
|------------------------------------------|---------|
| Dimensions & Fixation                    | 5 - 6   |
| Installation & Raccordements électriques | 7 à 13  |
| Utilisation et réglages                  | 14 à 19 |

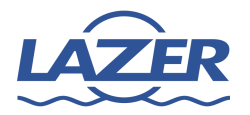

Présentation

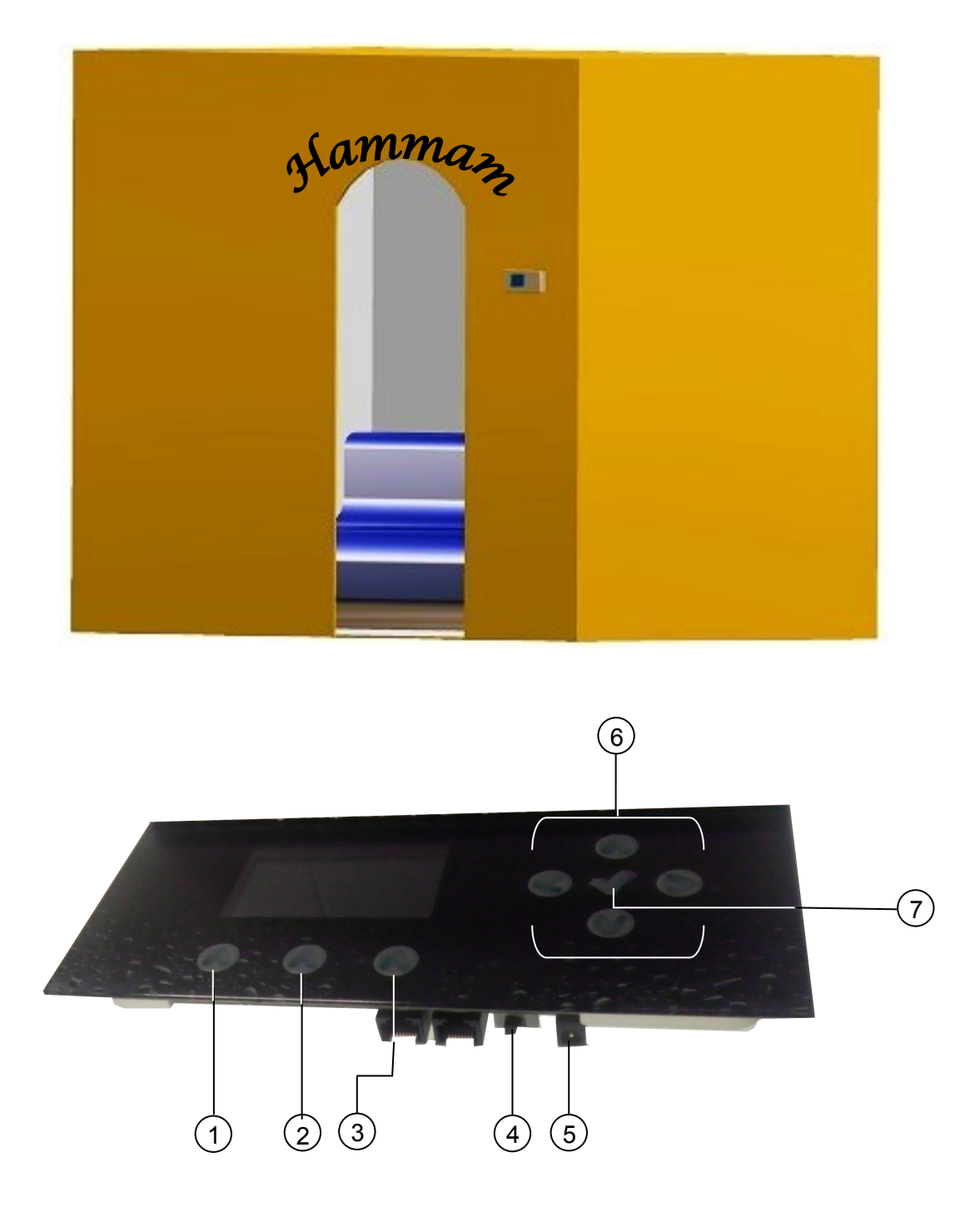

- 1. Marche/arrêt de la production de vapeur
- 2. Accès au réglage de la date et de l'heure
- 3. Marche/arrêt de l'éclairage à l'intérieur du hammam
- 4. Bouton on/off de la télécommande
- 5. Entée 12V / pour adaptateur secteur avec fiche Jack Femelle (option)
- 6. Pavé directionnel
- 7. Touche « OK » de validation

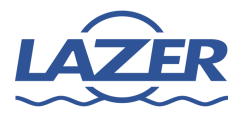

## **TELECOMMANDE STEAM BATH MC2** Présentation

La télécommande bain vapeur (IP54) permet un contrôle à distance du générateur Steam Bath MC2, et donne également la possibilité de programmer son fonctionnement de façon hebdomadaire.

La version télécommande 3 contacts comprend: une télécommande, un transformateur d'alimentation 12V, une platine de commande 3 contacts.

La platine de commande 3 contacts permet de piloter une lumière (ou contact ON/OFF), un diffuseur de désinfectant (ou contact ON/OFF) et une ventilation (ou contact ON/OFF).

La version télécommande 8 contacts comprend: une télécommande, un transformateur d'alimentation 12V, une platine de commande 8 contacts.

La platine de commande 8 contacts permet de piloter une lumière (ou contact ON/OFF), un diffuseur de désinfectant (ou contact ON/OFF), une ventilation (ou contact ON/OFF) et 4 options.

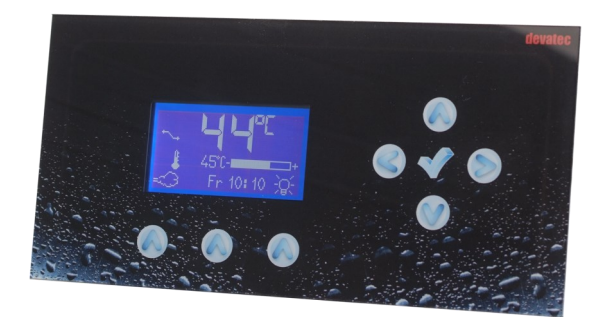

Télécommande

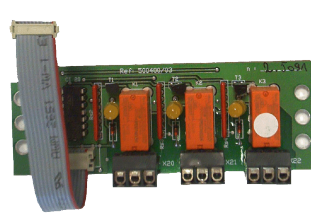

**Platine 3 contacts** 

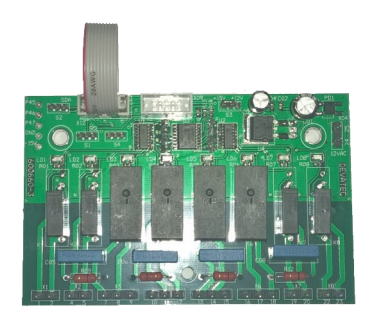

Platine 8 contacts

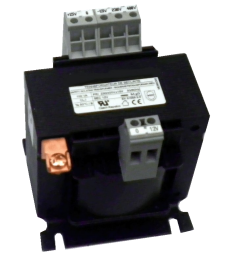

Transformateur 230/12V

En résumé avec la télécommande Steam Bath vous pouvez:

- Allumer/Eteindre le générateur vapeur par une action manuelle ou par un réglage calendaire.
- Régler la température de consigne du hammam.
- Intervenir sur le dosage du parfum (dans le cas d'une installation avec un diffuseur de parfum).
- Allumer/éteindre la (les) lumière (s) à l'intérieure du hammam.

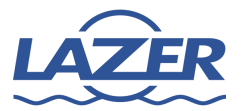

**Dimensions & Fixation** 

**DIMENSIONS VERSION ENCASTRABLE** 

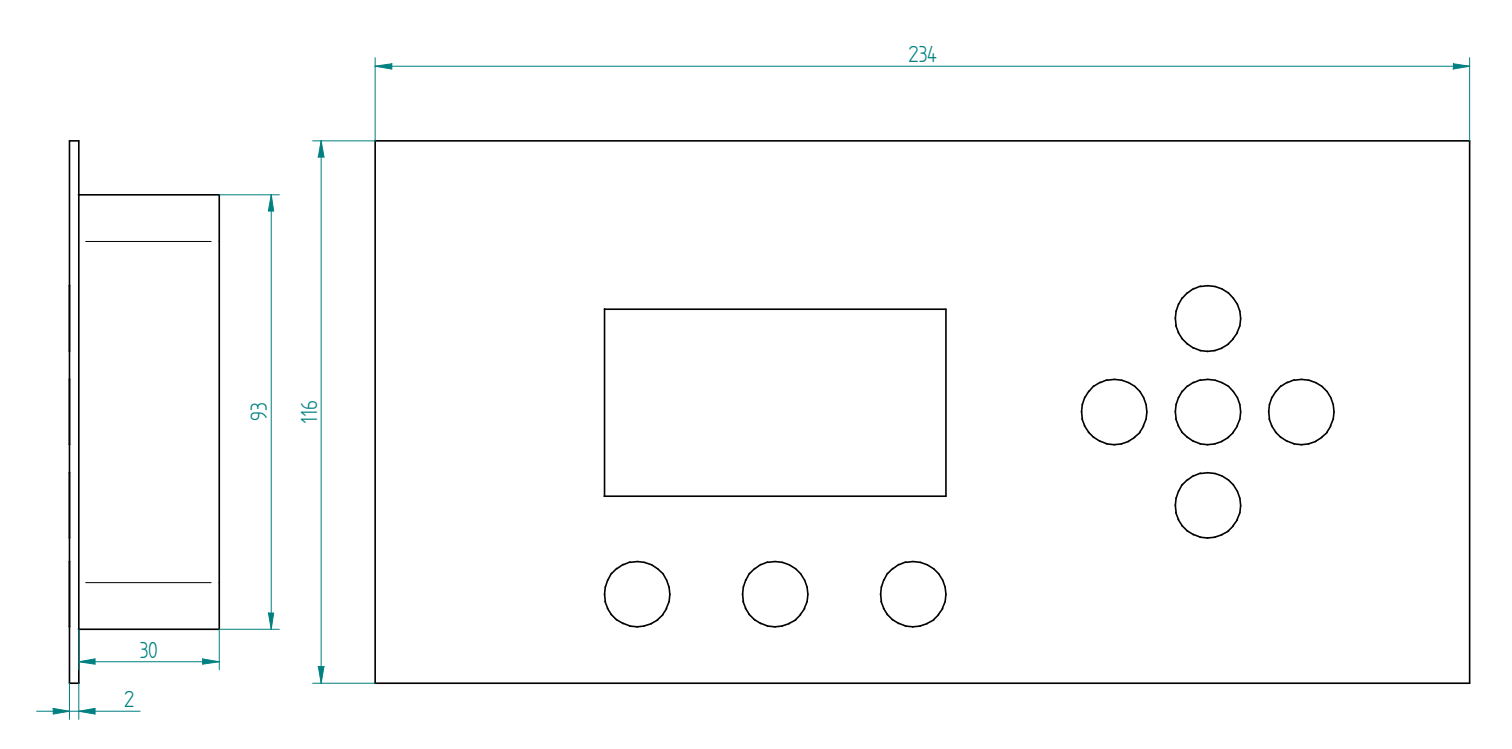

• Poids = 295g

## FIXATION VERSION ENCASTRABLE

Prévoyez de faire un trou dans votre mur pour encastrer la télécommande, la fenêtre d'encastrement doit avoir pour dimensions 215x100mm sur 31mm de profondeur.

Raccorder l'alimentation électrique la télécommande (voir page 7). Raccorder la platine RS485, la platine 3 ou 8 contacts (voir page 8 à 10). Raccorder les différentes options selon vos besoins (voir page 11 à 13)

Après avoir vérifier tous vos raccordements , vous pouvez allumer la télécommande avec son bouton on/off (page n°4), mettez l'interrupteur marche/arrêt du générateur vapeur sur l.

Procéder au différents réglages de la télécommande (page 14 à 19).

Si vous obtenez le fonctionnement attendu, vous pouvez dorénavant enlever la protection de l'adhésif 3M se situant à l'arrière de la façade de la télécommande, introduisez la dans la fenêtre de votre mur coller la télécommande contre votre mur.

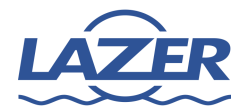

## **Telecommande Steam Bath MC2**

**Dimensions & Fixation** 

#### **DIMENSIONS VERSION MURALE**

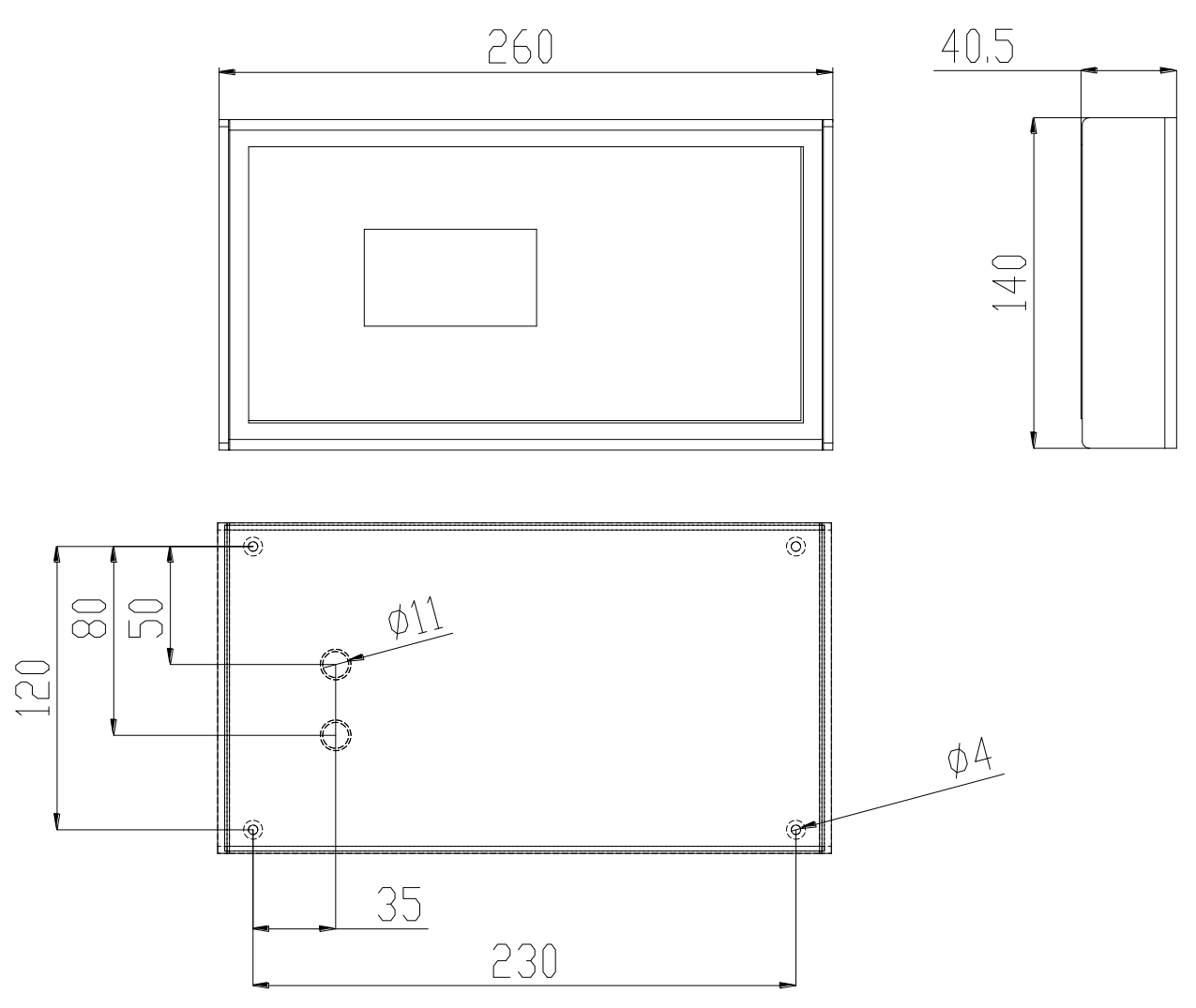

• Poids = 650g

## FIXATION VERSION MURALE

Pour la fixation de votre télécommande, utilisez un système de fixation en fonction du matériau support. Marquer et percer aux endroits de fixation ci-dessus (4 points de fixation), percer les trous pour le passage du câble d'alimentation électrique et du câble blindé.

Mettre les chevilles adaptées dans les trous de fixation, positionner le fond de votre télécommande de façon à voir les 4 trous, insérer les vis et visser jusqu'au blocage. Replacer la façade de la télécommande, et procéder aux étapes suivantes.

Raccorder l'alimentation électrique la télécommande (voir page 7). Raccorder la platine RS485 et la platine 3 contacts (voir page 8 à 10). Raccorder les différentes options selon vos besoins (voir page 11 à 13)

Après avoir vérifier tous vos raccordements , vous pouvez allumer la télécommande avec son bouton on/off (page n°4), mettez l'interrupteur marche/arrêt du générateur vapeur sur l.

Procéder au différents réglages de la télécommande (page 14 à 19).

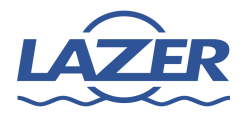

Pour les raccordements ci-dessous, vous devez utiliser du câble souple de 0,75mm<sup>2</sup> maximum.

#### TRANSFORMATEUR 12V DU GENERATEUR VAPEUR

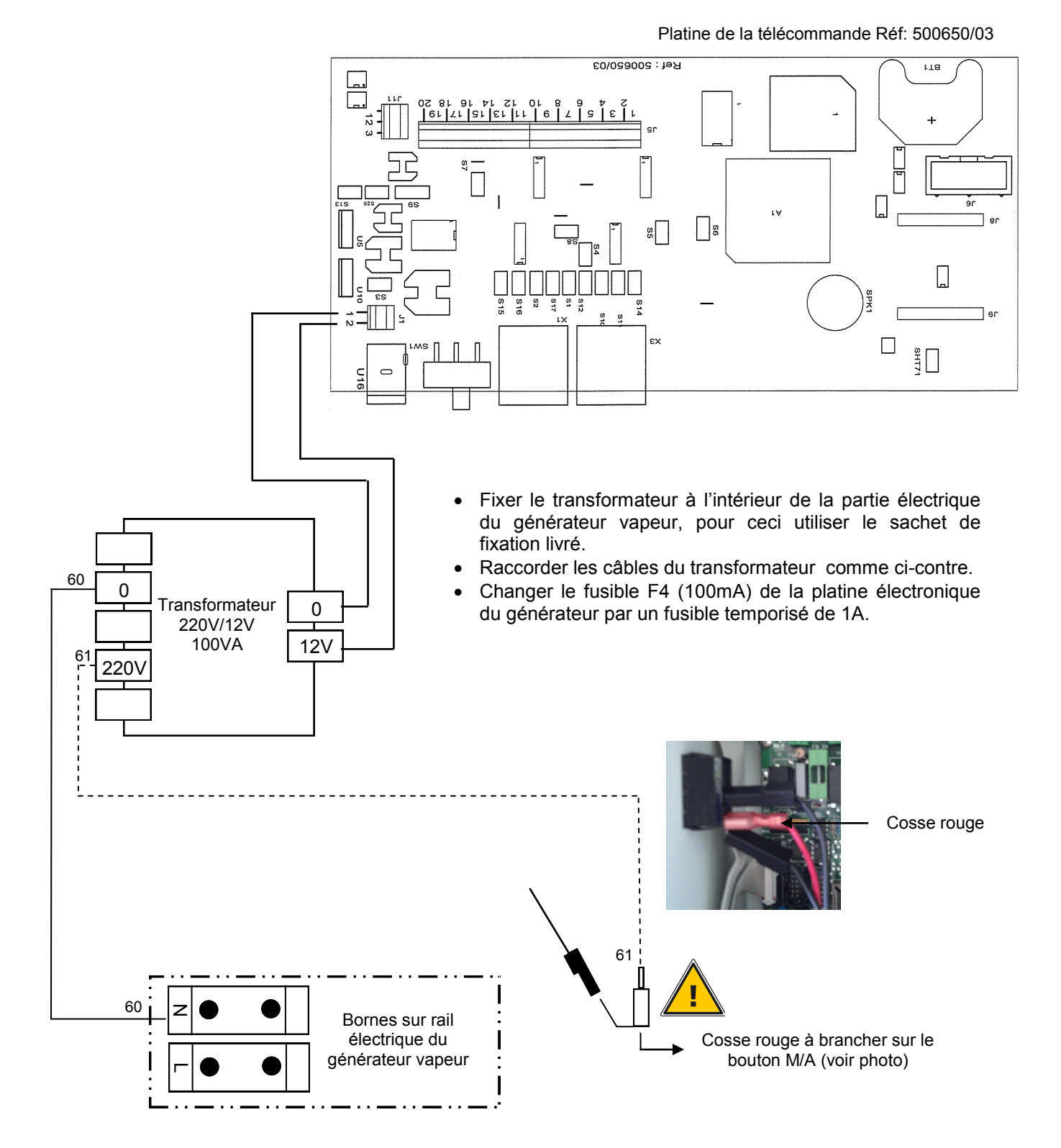

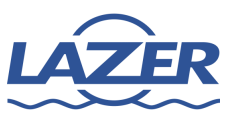

#### **RACCORDEMENT RS485 - COMMUNICATION ENTRE LA TELECOMMANDE ET LE GENERATEUR**

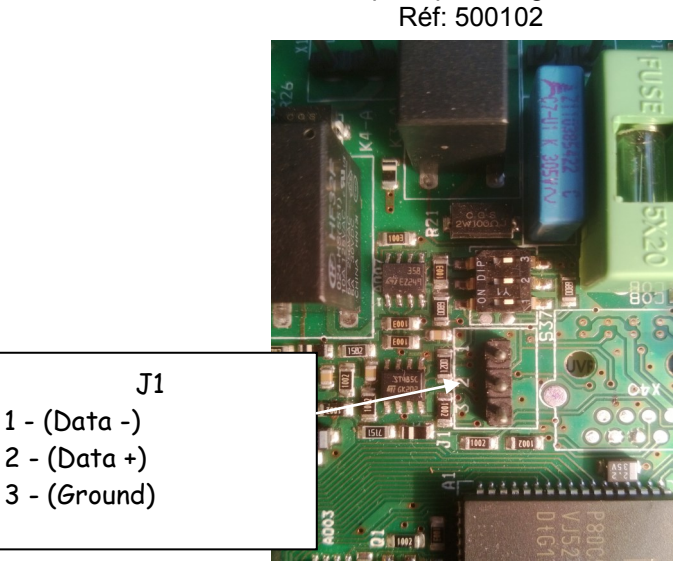

Platine principale du générateur

- Câbler le conr
  connecteur, 11
  - Câbler le connecteur 3 points J1 au connecteur J11 de la platine de la télécommande en utilisant **du câble blindé et en procédant comme suit.**

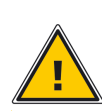

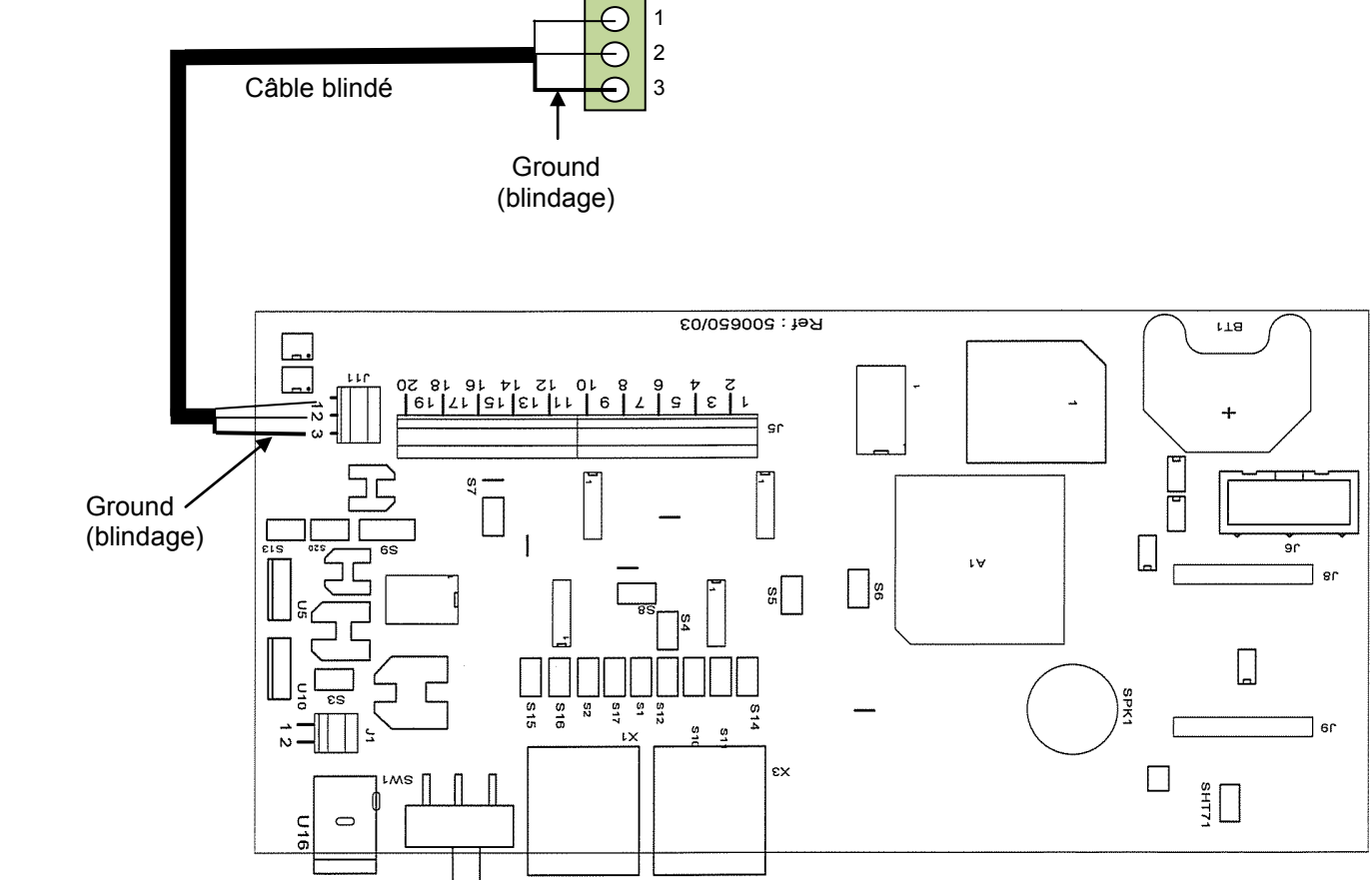

Platine de la télécommande Réf: 500650/03

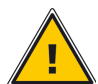

Pour les raccordements ci-dessous, vous devez utiliser du câble souple de 0,75mm<sup>2</sup> maximum.

## PLATINE 3 CONTACTS

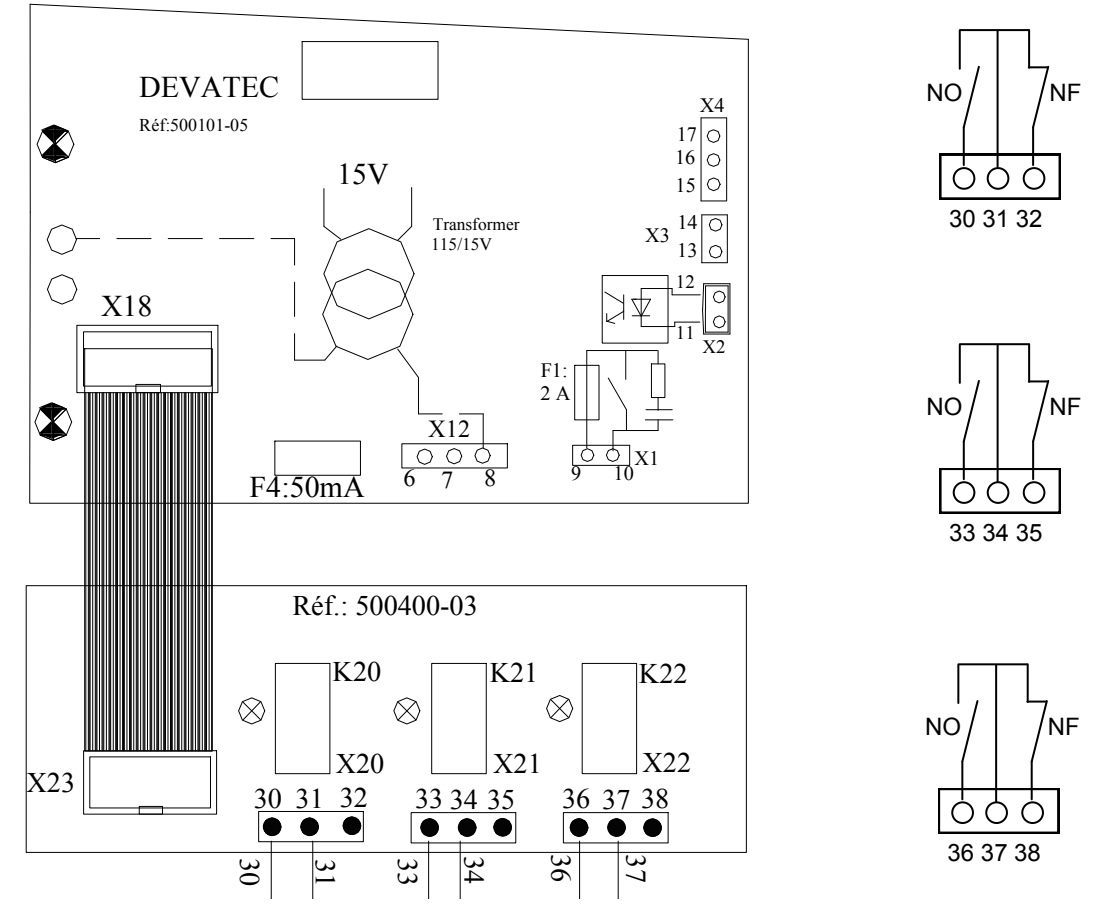

- Fixer la platine 3 contacts à l'aide de vis M4 Lg8mm sur les colonnettes en dessous de la platine principale.
- Raccorder la nappe grise de la platine 3 contacts à la platine du générateur sur connecteur X18.
- Vérifier la position ci-dessous du cavalier I3-I4 de la platine réf: 500102 du générateur.

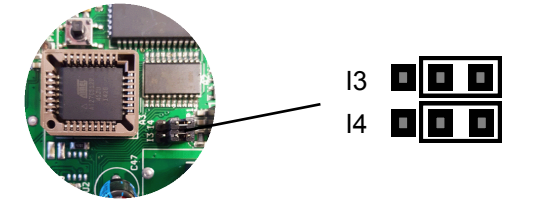

- La platine 3 contacts vous permet de commander:
  - Contact 30-31-32 (NO ou NF) 5A: Lumière de service 12V activable par la télécommande (icône associée)
  - Contact 33-34-35 (NO ou NF) 5A: Diffuseur de désinfectant (icône associée)
  - Contact 36-37-38 (NO ou NF) 5A: Ventilation continue ou contrôlée (icône associée)

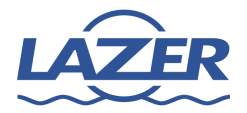

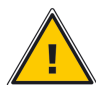

Pour les raccordements ci-dessous, vous devez utiliser du câble souple de 0,75mm<sup>2</sup> maximum.

## **PLATINE 8 CONTACTS**

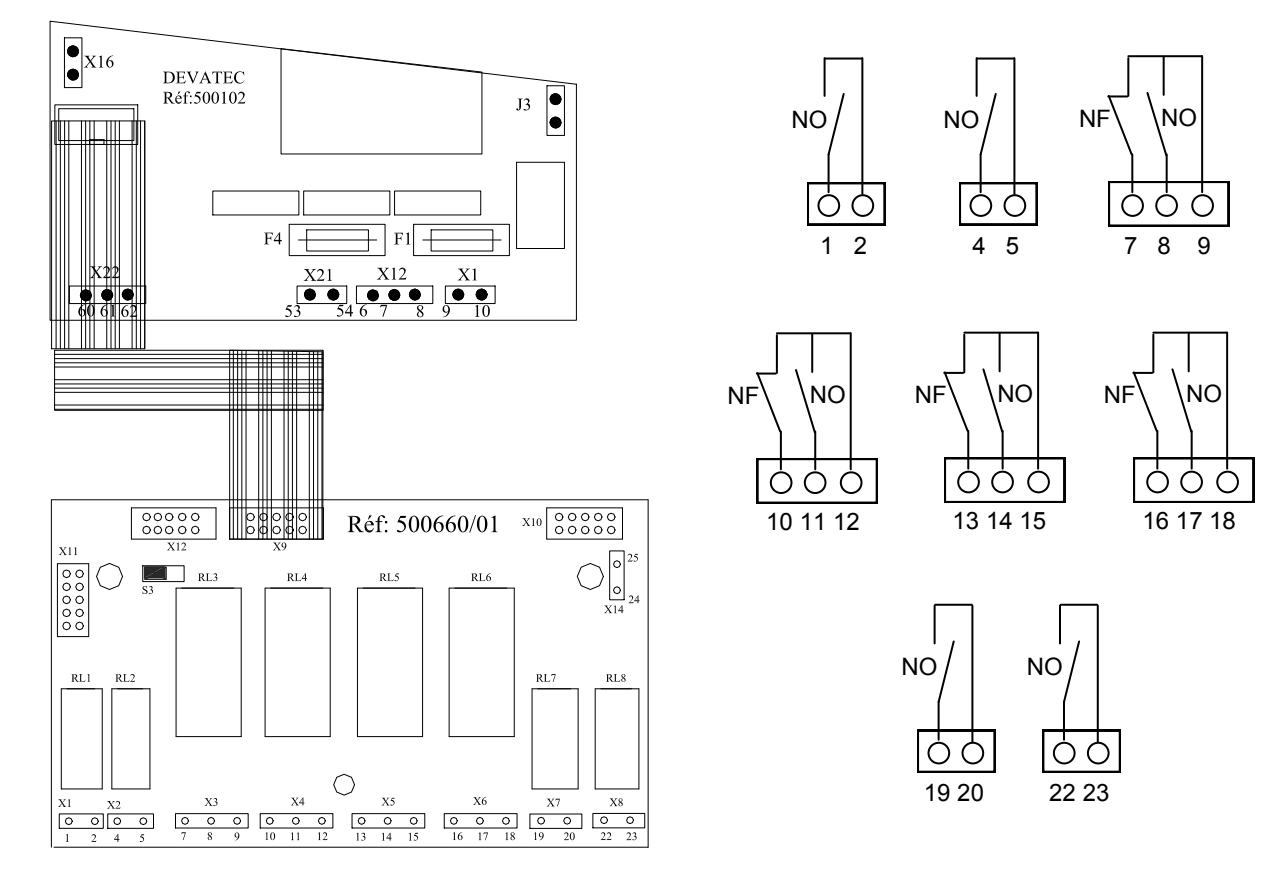

- Fixer la platine 8 contacts à l'aide de vis M4 Lg8mm sur les colonnettes en dessous de la platine principale.
- Raccorder la nappe grise de la platine 8 contacts à la platine du générateur sur connecteur X18.
- Vérifier la position ci-dessous du cavalier I3-I4 de la platine réf: 500102 du générateur.

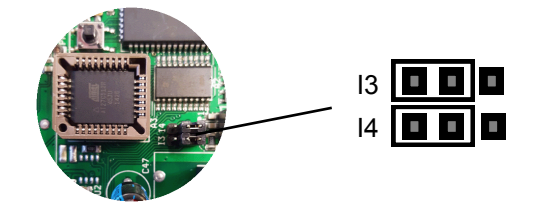

- La platine 8 contacts vous permet de commander:
  - Contact 1-2 (NO) 5A: Lumière de service 12V activable par la télécommande (icône associée)
  - Contact 4-5 (NO) 5A: Diffuseur de désinfectant (icône associée)
  - Contact 7-8-9 (NO ou NF) 10A: Ventilation continue ou contrôlée (icône associée)
  - Contact 10-11-12 (NO ou NF) 10A: Lumière d'ambiance (icône associée)
  - Contact 13-14-15 (NO ou NF) 10A: Option 1 à choisir (icônes disponibles pouvant y être associée)
  - Contact 16-17-18 (NO ou NF) 10A: Option 2 à choisir (icônes disponibles pouvant y être associée)
  - Contact 19-20 (NO) 5A: Option 3 à choisir (icônes disponibles pouvant y être associée)
  - Contact 22-23 (NO) 5A: Option 4 à choisir (icônes disponibles pouvant y être associée)

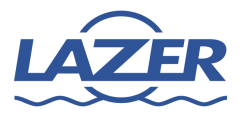

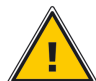

Pour les raccordements ci-dessous, vous devez utiliser du câble souple de 0,75mm<sup>2</sup> maximum.

## LUMIERE 12V

- Installer la borne n°5 et le porte fusible n°6 (vérifier la présence du fusible de 5A) sur le rail DIN dans la partie électrique du générateur vapeur.
- Raccorder les différents câbles en respectant le schéma ci-dessous.

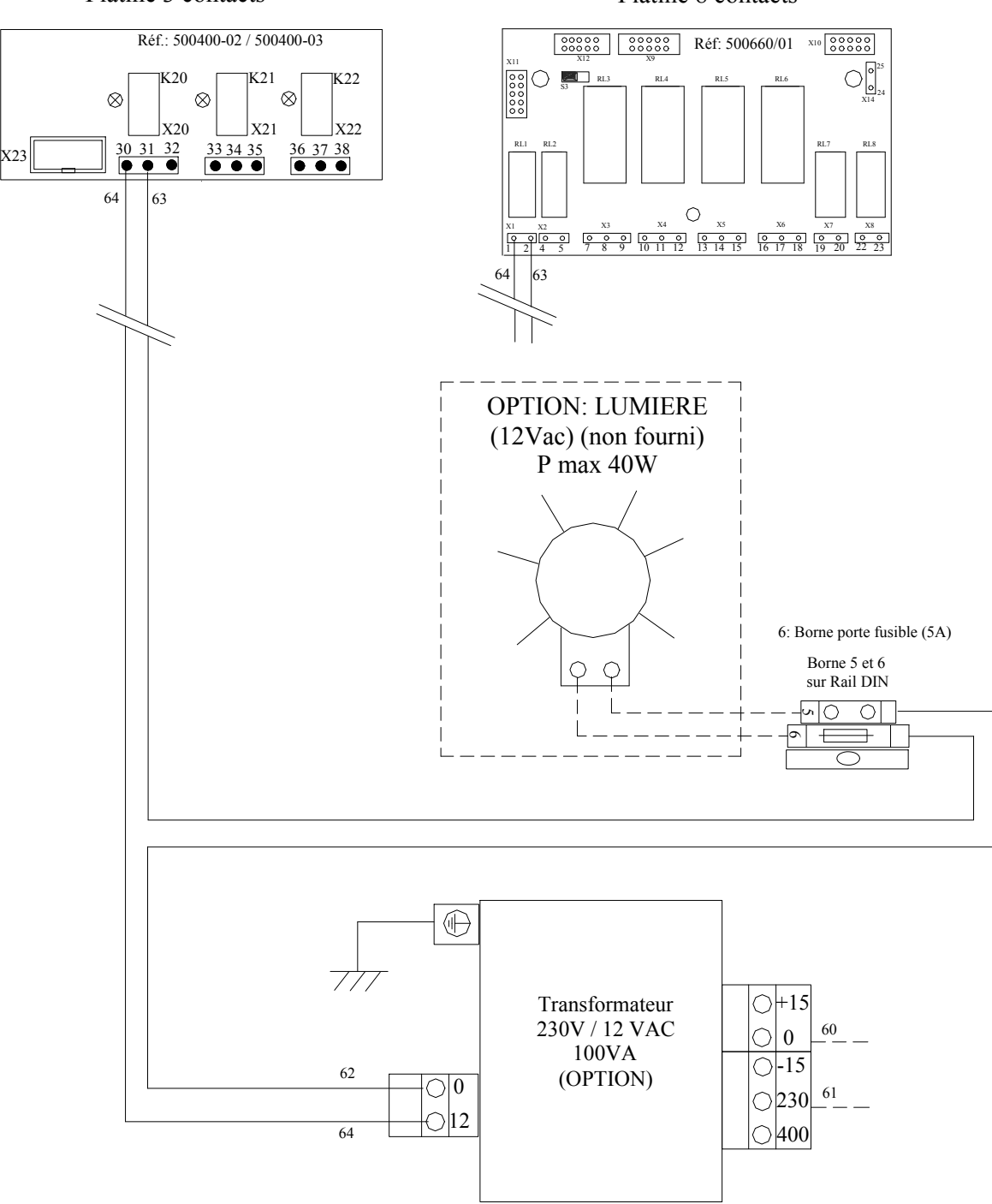

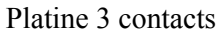

Platine 8 contacts

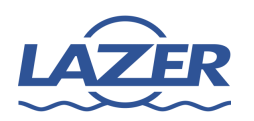

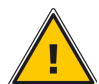

Pour les raccordements ci-dessous, vous devez utiliser du câble souple de 0,75mm<sup>2</sup> maximum.

## **OPTION DIFFUSEUR DE DESINFECTANT**

- Installer la borne n°7 et le porte fusible n°8 (vérifier la présence du fusible de 1A) sur le rail DIN dans la partie électrique du générateur vapeur.
- Raccorder les différents câbles en respectant le schéma ci-dessous.

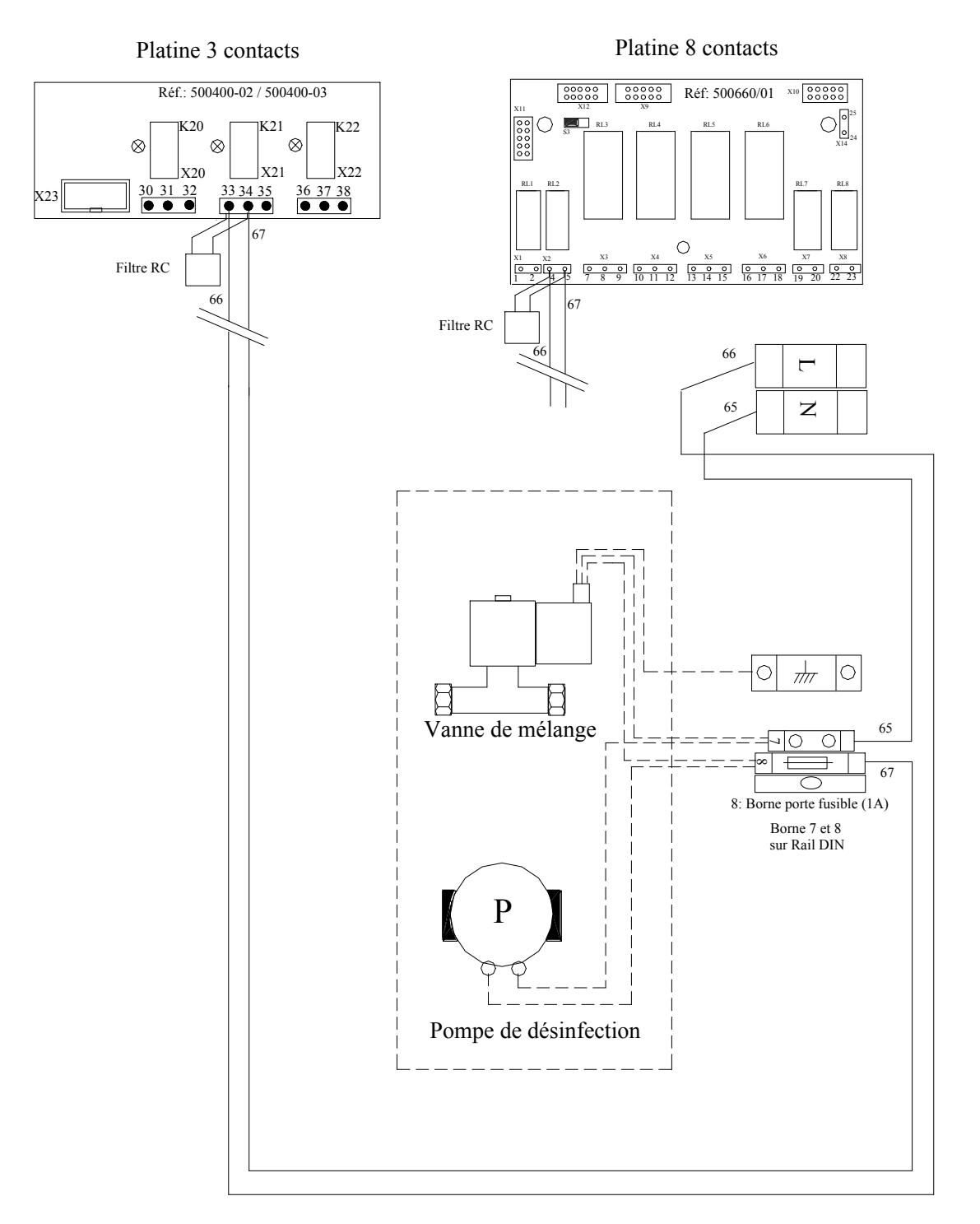

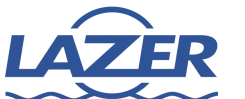

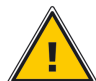

Pour les raccordements ci-dessous, vous devez utiliser du câble souple de 0,75mm<sup>2</sup> maximum.

## **OPTION VENTILATION**

- Installer la borne n°9 et le porte fusible n°10 (vérifier la présence du fusible de 1A) sur le rail DIN dans la partie électrique du générateur vapeur.
- Raccorder les différents câbles en respectant le schéma ci-dessous.

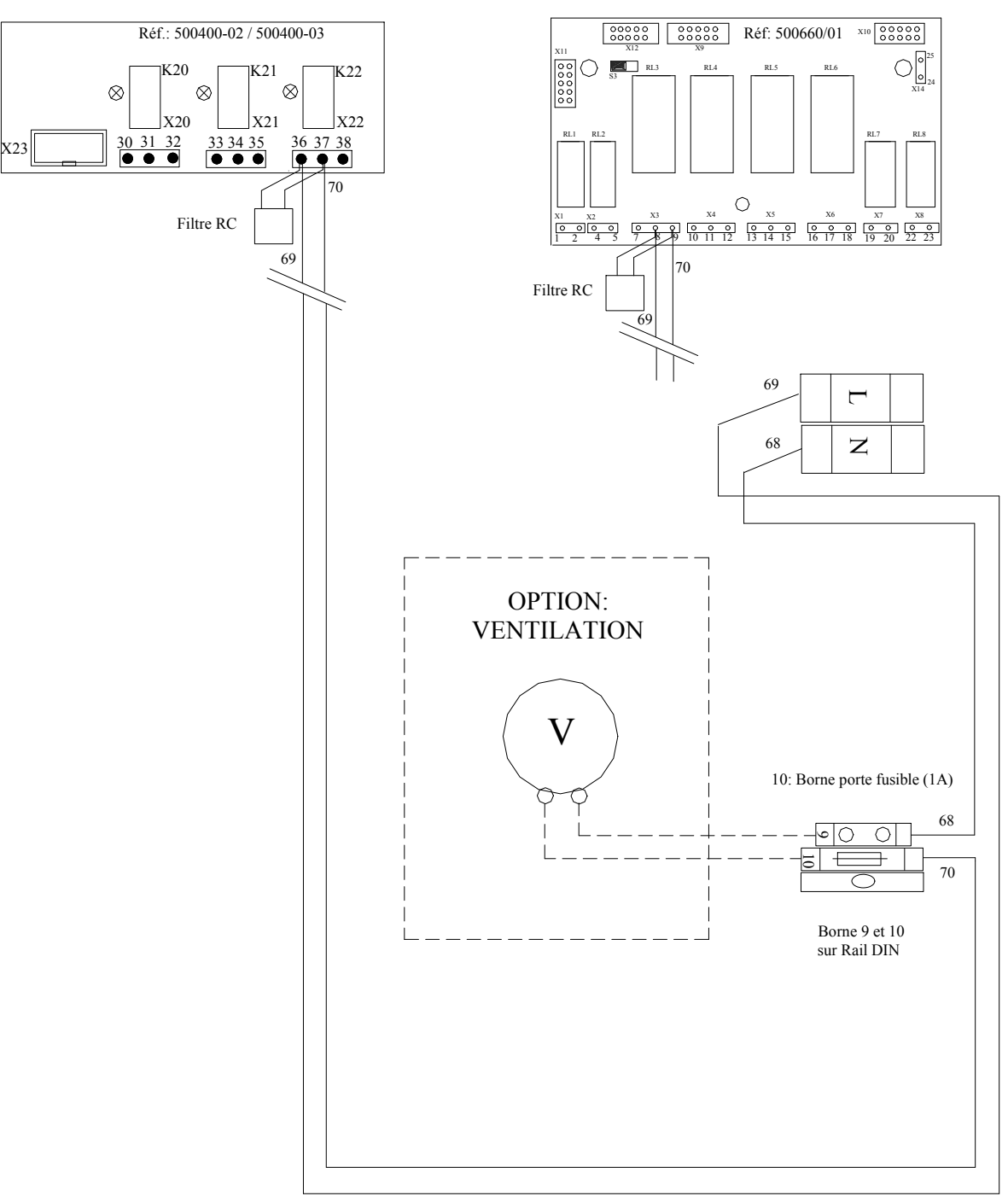

Platine 3 contacts

Platine 8 contacts

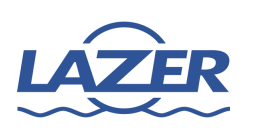

### **PRESENTATION DES SYMBOLES D'AFFICHAGE**

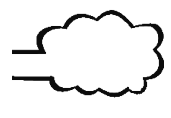

Vapeur en mouvement = générateur de vapeur en fonctionnement

\_\_\_\_\_

Générateur de vapeur en veille

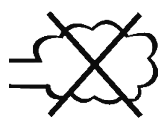

Générateur de vapeur arrêté

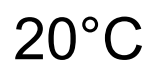

Température à l'intérieur du hammam

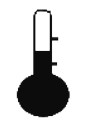

Température de consigne

Symbole clignote = établissement de la liaison entre le générateur et la télécommande.

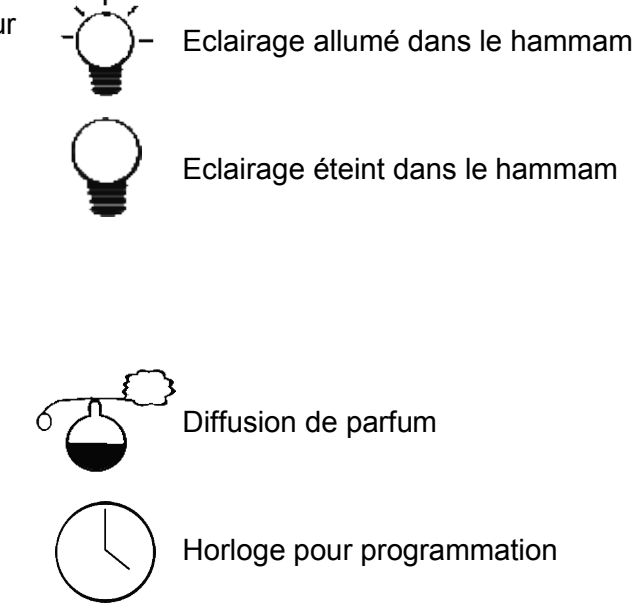

Télécommande verrouillée

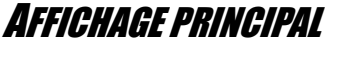

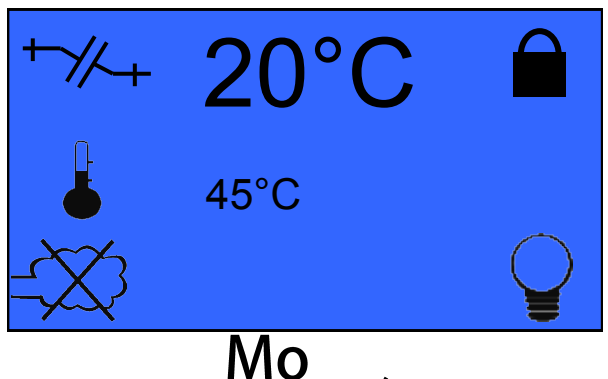

A l'allumage de votre télécommande, le symbole +//+ clignote jusqu'à l'établissement de la liaison avec votre générateur vapeur. Une fois la liaison établie, ce symbole disparait.

D'usine votre télécommande est en verrouillage permanent, une impulsion à tout moment sur la touche n°2 vous permet de revenir à l'affichage principal, mais uniquement lorsque la télécommande est en verrouillage permanent.

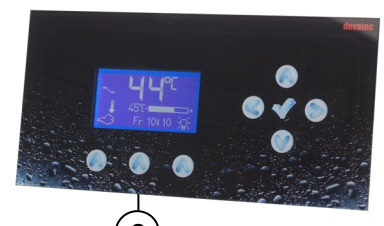

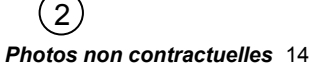

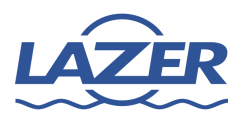

## Déverrouillage temporaire de la télécommande

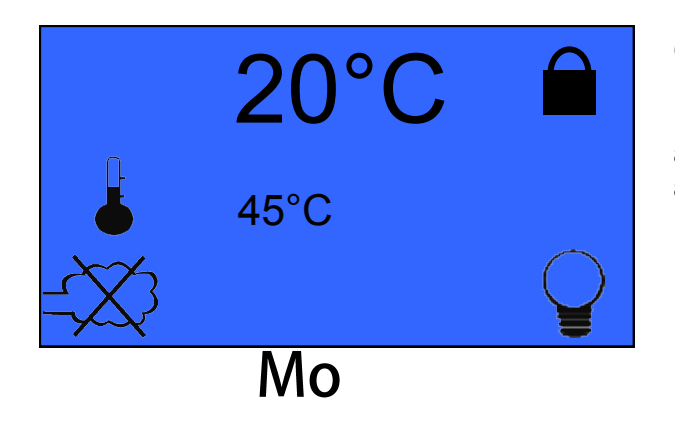

#### Cadenas = Télécommande verrouillée

Dans ce cas vous pouvez uniquement allumé/ arrêter le générateur vapeur ou la lumière en appuyant sur la touche 1 ou 3.

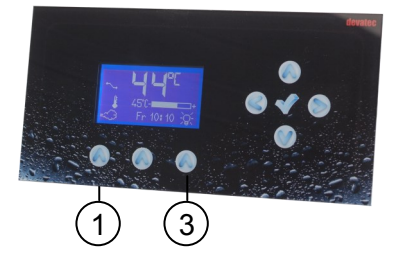

ou

ou

pour

Le déverrouillage permet d'accéder:

- au réglage du jour et de l'heure.
- au réglage calendaire.
- aux paramètres de consigne du parfum et de la température

#### <u>Méthode</u>

1. Pour entrer dans le menu de déverrouillage appuyer sur

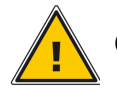

#### Code de déverrouillage temporaire: 321

2. Arrivé sur l'écran 1, le 1er chiffre est en surbrillance, appuyer sur augmenter ou diminuer le chiffre, passer au chiffre suivant en appuyant sur la flèche de droite.

Une fois votre code saisi, valider le en appuyant sur

Vous arrivez sur l'écran 2 et maintenant votre télécommande est déverrouillée.

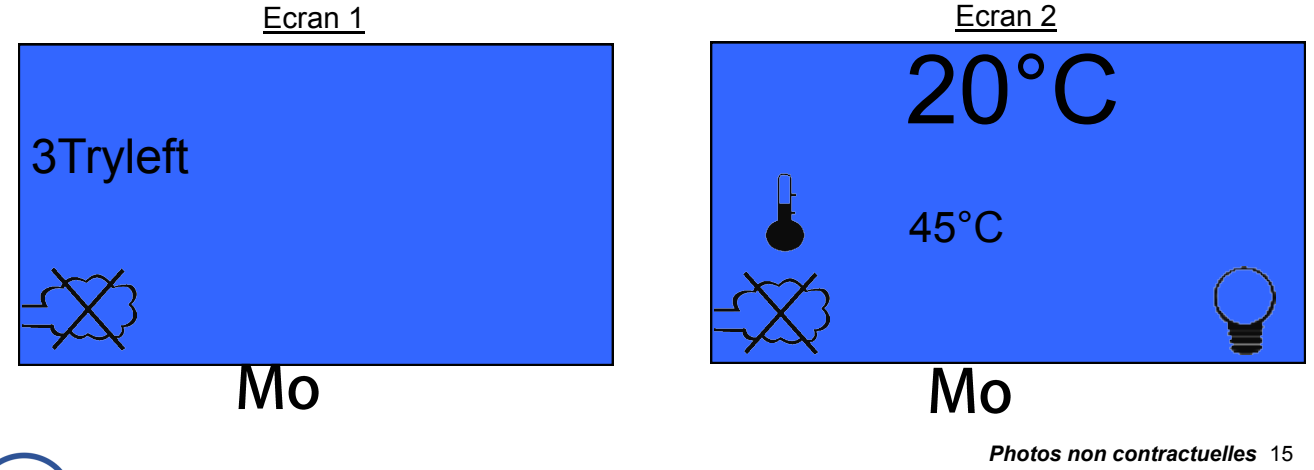

Déverrouillage permanent de la télécommande

Cadenas = Télécommande verrouillée

Même méthode que pour le déverrouillage temporaire, mais cette fois ci utiliser le code 654.

## Réactivation du verrouillage de la télécommande

Permanent

Appuyer sur

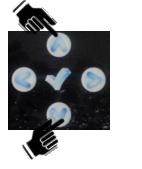

en même temps , faire le code 654 et valider sur

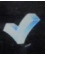

Eteignez puis allumer de nouveau votre générateur, le cadenas réapparait.

Cadenas = Télécommande verrouillée

**Temporaire** 

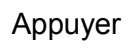

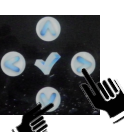

en même temps pendant environ 10 seconde puis relâcher,

le cadenas réapparait.

Cadenas = Télécommande verrouillée

### Association des icônes aux options (uniquement avec platine 8 contacts)

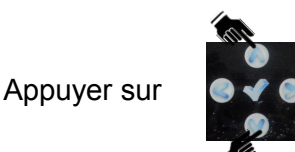

en même temps , faire le code 251et valider sur

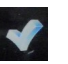

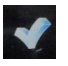

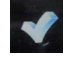

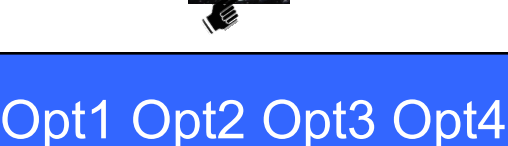

Icônes possibles:

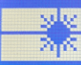

Lumière, laser d'ambiance

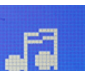

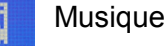

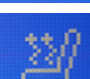

Banquette chauffante

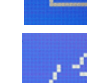

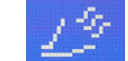

Inhalateur d'arômes

Photos non contractuelles 16

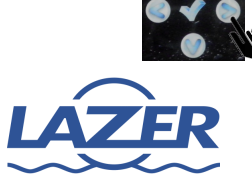

Pour passer à l'option suivante

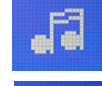

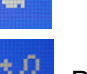

**Utilisation & Réglages** 

Réglage du jour et de l'heure

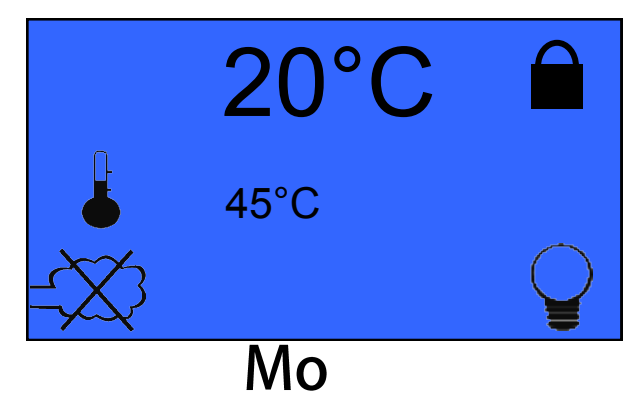

Appuyer sur la touche n°2, le jour et l'heure apparaissent en surbrillance, appuyer sur OK et vous pouvez modifier le jour avec les flèches haut/bas du pavé directionnel.

Ensuite utiliser la flèche de droite pour sélectionner les heures, et modifier la valeur avec les flèches haut/bas.

Et enfin utiliser la flèche de droite pour sélectionner les minutes, et modifier la valeur avec les flèches haut/bas, appuyer sur OK pour enregistrer et appuyer de nouveau sur la touche 2 afin de valider le jour et l'heure.

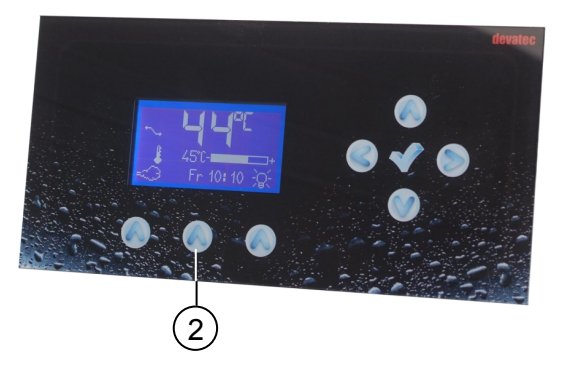

### Réglage calendaire

Votre générateur vapeur peut fonctionner dans une tranche horaire programmée, celle-ci peut être différente pour chaque jour de la semaine.

Pour pouvoir paramétrer les périodes de fonctionnement de votre générateur vapeur, veuillez suivre les consignes suivantes.

1. Pour entrer dans le menu du réglage calendaire appuyer simultanément sur

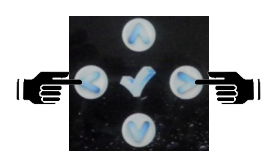

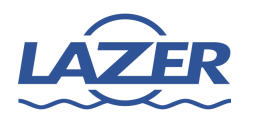

# Telecommande Steam Bath MC2

**Utilisation & Réglages** 

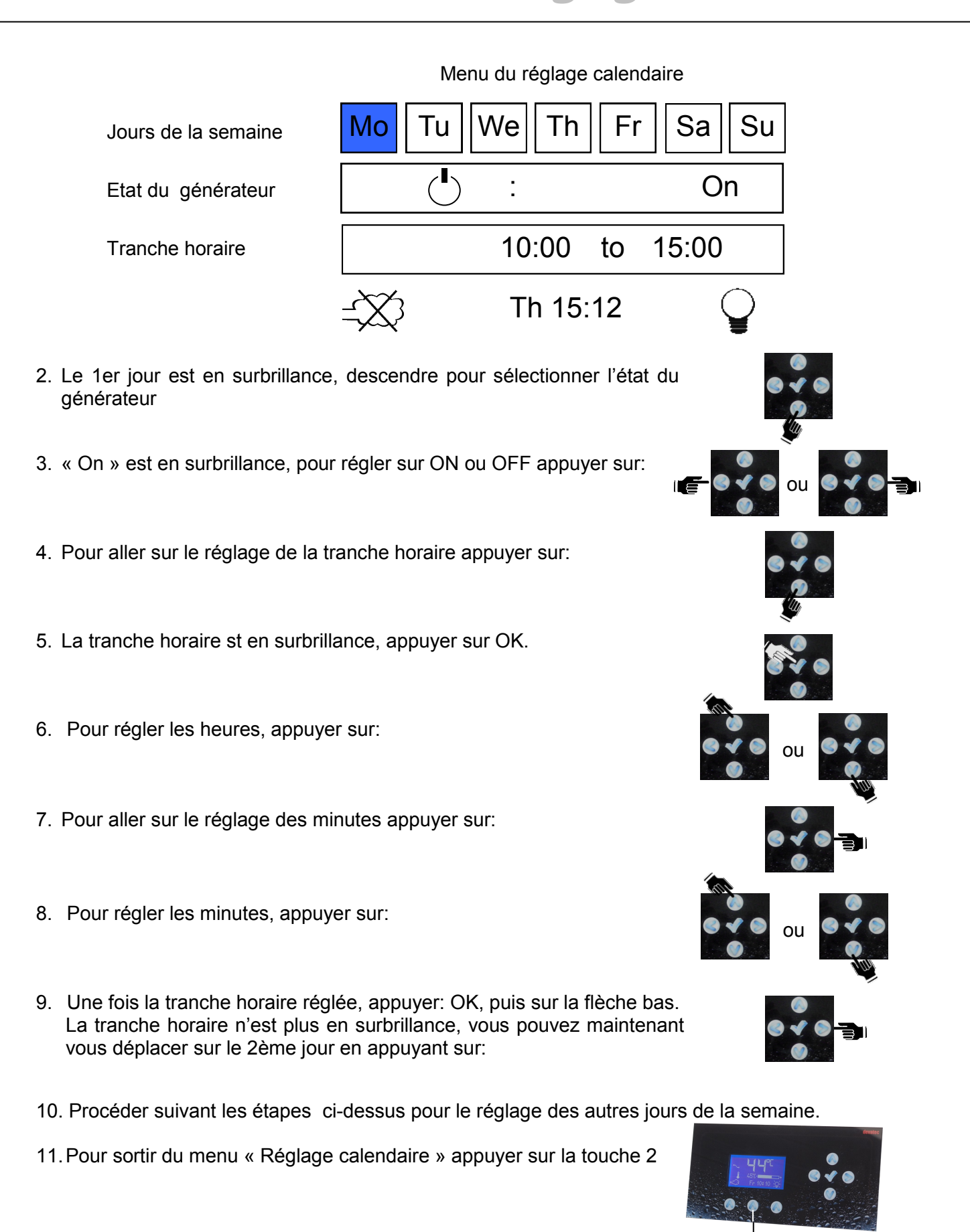

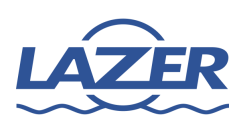

Photos non contractuelles 18

2

#### Défilement des menus

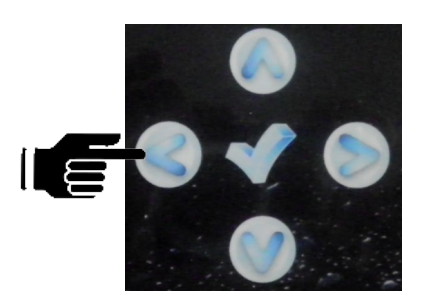

ou

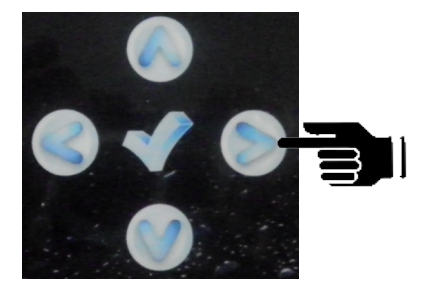

## Réglage de la consigne de température

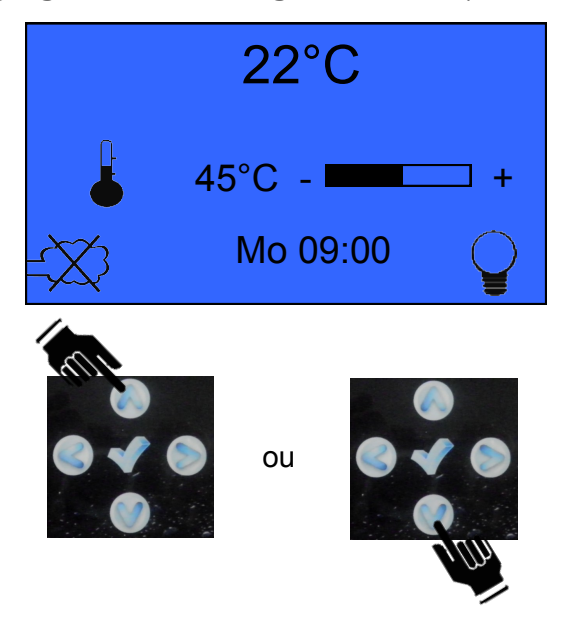

Réglage de la diffusion de parfum

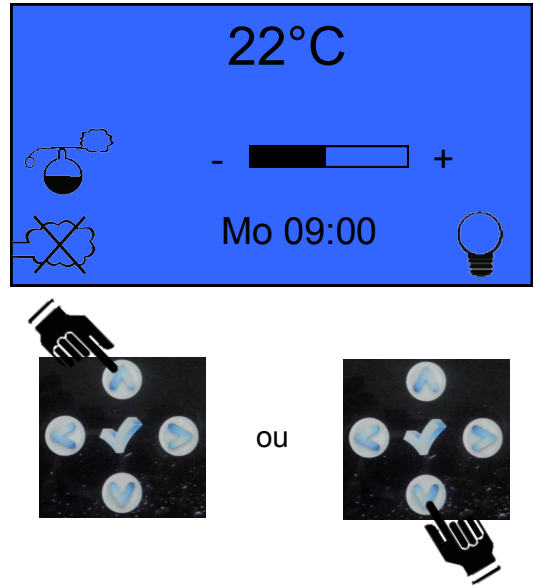

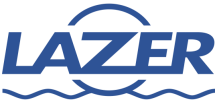

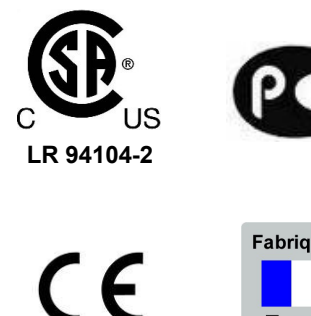

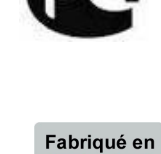

France

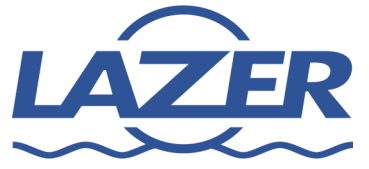

**361 Boulevard Mireille Lauze** 13011 Marseille France

Tel: (+33) (0)4 91 80 15 60 - Fax: (+33) (0)4 91 79 42 61 Email: info@lazer.fr - www.lazer.fr

Le fabricant poursuit le développement de ses produits. Pour cette raison, les caractéristiques et spécifications des produits peuvent changer sans préavis.